# How To: Viewing adoption materials being considered for adoption by the St. Johns County School District

- 1. Visit www.edcredible.com
- 2. Log in to the website using your user-created username and password.

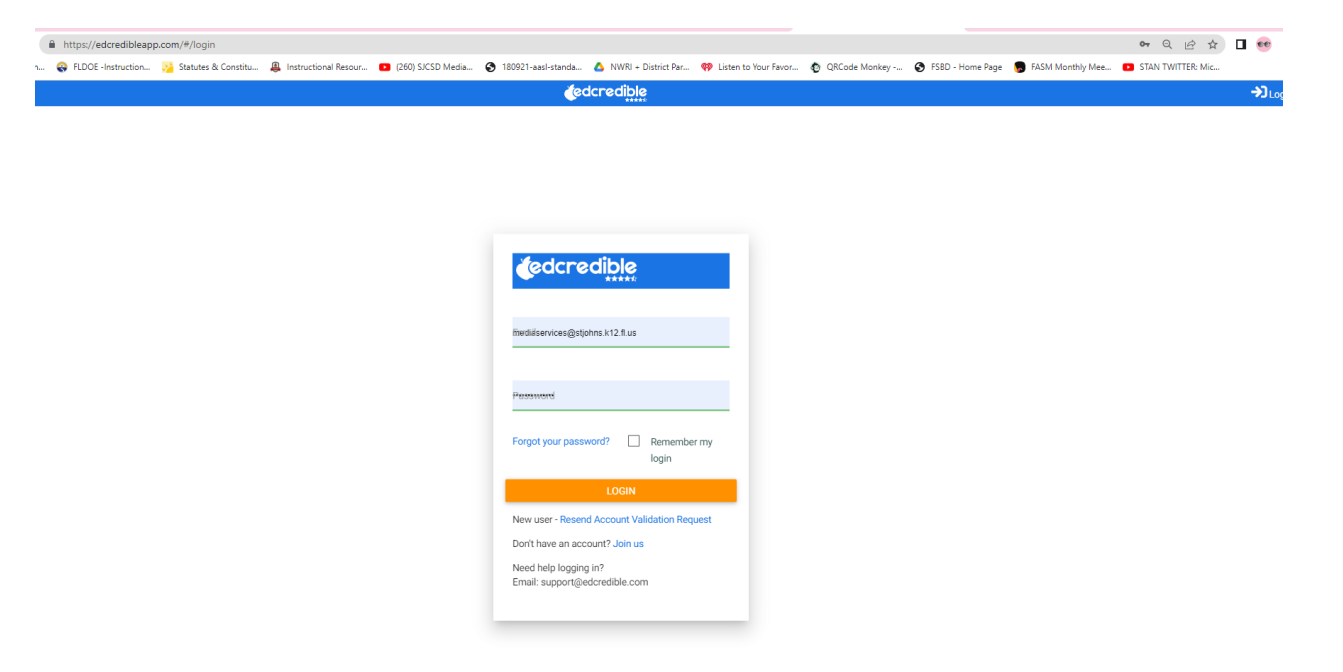

3. Select the Assigned Evaluations button to access the resources that are being considered.

| ← → C ☆ ■ https://edcredibleapp.com/#/                                                                       |                |                                |                             |                        |                  | 아이산☆              |  |
|----------------------------------------------------------------------------------------------------|----------------|--------------------------------|-----------------------------|------------------------|------------------|-------------------|--|
| 🔇 Welcome to St. Joh 😜 FLDOE -Instruction 🄀 Statutes & Constitu 🚇 Instructional Resour 💶 (260) SJCSD Media 🔕 | 180921-a 🛛 🗛 1 | NWRI + District Par 💔 Listen t | to Your Favor 😧 QRCode Moni | cey 🔇 FSBD - Home Page | FASM Monthly Mee | STAN TWITTER: Mic |  |
|                                                                                                    | tedcre         | dible                          |                             |                        |                  |                   |  |
| 🕈 Home                                                                                                    |                |                                |                             |                        |                  |                   |  |
| Assigned Evaluations                                                                                         | _              |                                |                             |                        |                  |                   |  |
| 2 Crowdsource Reviews                                                                                        | <b>2</b>       |                                | <b>.</b>                    |                        |                  |                   |  |
| A Messages                                                                                                   | Assigned       | Crowdsource                    | IMR Forums                  |                        |                  |                   |  |
| IMR Forums                                                                                                   | Evaluations    | Reviews                        |                             |                        |                  |                   |  |
|                                                                                                    |                |                                |                             |                        |                  |                   |  |
|                                                                                                    |                |                                |                             |                        |                  |                   |  |
|                                                                                                    |                |                                |                             |                        |                  |                   |  |
|                                                                                                    |                |                                |                             |                        |                  |                   |  |
|                                                                                                    |                |                                |                             |                        |                  |                   |  |
|                                                                                                    |                |                                |                             |                        |                  |                   |  |
|                                                                                                    |                |                                |                             |                        |                  |                   |  |
|                                                                                                    |                |                                |                             |                        |                  |                   |  |
|                                                                                                    |                |                                |                             |                        |                  |                   |  |
|                                                                                                    |                |                                |                             |                        |                  |                   |  |
|                                                                                                    |                |                                |                             |                        |                  |                   |  |

#### 4. Select the SJCSD Adoption materials you would like to view.

| ≡ | (edcredible                                                                            |
|---|----------------------------------------------------------------------------------------|
|   | Assigned Evaluations                                                                   |
| ¢ | SJCSD Social Studies Adoption                                                          |
| - | SJCSD 2021-2022 K-12 Math Adoption<br>07/21/2021 - 09/29/2021                          |
|   | SJCSD 2020-21 K-12 English Language Arts and Reading Adoption<br>10/15/2020-11/26/2020 |

#### 5. Select the grade level or course for the product you would like to view.

|                        |                                                                                                    | _    |
|------------------------|----------------------------------------------------------------------------------------------------|------|
| Incomplete Not Started | In Progress                                                                                                    | Subr |
| 30                     |                                                                                                    |      |
| 3                      |                                                                                                    |      |
| 4                      |                                                                                                    |      |
| 4                      |                                                                                                    |      |
| 3                      |                                                                                                    |      |
| 4                      |                                                                                                    |      |
| 2                      |                                                                                                    |      |
| 3                      |                                                                                                    |      |
| 3                      |                                                                                                    |      |
| 1                      |                                                                                                    |      |
| 3                      |                                                                                                    |      |
|                        | <ul> <li>S)</li> <li>S)</li> &lt;</ul> |      |

## 6. Click on the "Start" icon on the right.

|   |      | (edcredi <u>ble</u>                                                                                                    | ₽ |
|---|------|----------------------------------------------------------------------------------------------------|---|
|   |      | Incomplete Not Started In Progress Submitted                                                                                                    |   |
| S | JCSD | ) Science Adoption (49                                                                                                    |   |
|   | Sci  | ience - Grade K - 5                                                                                                    |   |
|   |      | Intial Review                                                                                                    |   |
|   |      | Discovery Education - Science Techbook for Florida by Discovery Education - Grades K - 5 (2024) Product Group View Samples View Samples Start                                                |   |
|   |      | McGraw Hill LLC - McGraw Hill Florida Science Grade K-5<br>Available 01/08/2024 8:00 am - 02/09/2024 7:00 pm                                                                                 |   |
|   |      | Savvas Learning Company LLC - Florida Savvas Science Explorations ©2025, Grades K-5 (Product Group)       View Samples         Available 01/08/2024 8:00 am - 02/09/2024 7:00 pm       Start |   |

### 7. Select "Product Detail" at the bottom of the page.

|                 |      | Florida Core Ou | estions Rubric for Ir | estructional Materials |   |  |
|-----------------|------|-----------------|-----------------------|------------------------|---|--|
|                 |      | Tionda oore qu  |                       |                        | , |  |
| > 1. Content    |      |                 |                       |                        |   |  |
| > 2. Presentati | n    |                 |                       |                        |   |  |
| > 3. Learning   |      |                 |                       |                        |   |  |
| > 4. Special To | pics |                 |                       |                        |   |  |
| > 5. Campus     |      |                 |                       |                        |   |  |
| Overall Comment |      |                 |                       |                        |   |  |
|                 |      |                 |                       |                        |   |  |
|                 |      |                 |                       |                        |   |  |

# 8. Scroll to the access details and access links information and utilize the links information provided to access the materials.

| annotate in digital books as they would print ve<br>Gallopade Curriculum is available in print and | ersions. Online teacher resources feature assignable tools and activ | itties that add rigor to instruction with a focus on inqui<br>perience. Gallopade's package options include Clas | iry, critical thinking, and measuring student progress.<br>ssroom Sets for 1, 4, and 5-year subscriptions as well as additional Student Books and digital license add-o |  |  |  |  |
|----------------------------------------------------------------------------------------------------|----------------------------------------------------------------------|----------------------------------------------------------------------------------------------------|----------------------------------------------------------------------------------------------------|--|--|--|--|
| Author                                                                                             | Copyright                                                            |                                                                                                    | Edition                                                                                                    |  |  |  |  |
| Marsh et al.                                                                                       | 2023                                                                 |                                                                                                    | 1st Edition                                                                                                    |  |  |  |  |
| ISBN                                                                                               |                                                                      | Intended Grade Level                                                                                             |                                                                                                    |  |  |  |  |
| varies - see Special Packaging Pricing for opt                                                     | tions.                                                               | K-5                                                                                                    |                                                                                                    |  |  |  |  |
| Major Student Tool Format                                                                          |                                                                      |                                                                                                    |                                                                                                    |  |  |  |  |
| Print and Digital                                                                                  |                                                                      |                                                                                                    |                                                                                                    |  |  |  |  |
| Major Teacher Tool Format                                                                          |                                                                      |                                                                                                    |                                                                                                    |  |  |  |  |
| Print and Digital                                                                                  |                                                                      |                                                                                                    |                                                                                                    |  |  |  |  |
|                                                                                                    | Access Details                                                       |                                                                                                    |                                                                                                    |  |  |  |  |
| Access Details                                                                                     | Student Edition Access Link                                          | Edition Access Link                                                                                              |                                                                                                    |  |  |  |  |
| Student Edition Access Link                                                                        | my.mheducation.com                                                   |                                                                                                    |                                                                                                    |  |  |  |  |
| demo.gallopade.com                                                                                 | tudent Edition Access User Name Student Edition Access Password      |                                                                                                    |                                                                                                    |  |  |  |  |
| Student Edition Access User Name                                                                   | SE K5 ELSS22                                                         |                                                                                                    | SparkEI 22 KESE                                                                                                    |  |  |  |  |
| floridasampleelem w2@gallopade.com                                                                 |                                                                      |                                                                                                    | Sparki E22_NGE                                                                                                    |  |  |  |  |
| Student Edition Digital Access Instructions                                                        | Student Edition Digital Access Instructions                          |                                                                                                    |                                                                                                    |  |  |  |  |
| Gallopade has created a short Walkthrough V                                                        | lideo                                                                |                                                                                                    |                                                                                                    |  |  |  |  |
| Access is available to view each grade level of                                                    | cours                                                                |                                                                                                    |                                                                                                    |  |  |  |  |
|                                                                                                    | Public Access Link                                                   |                                                                                                    |                                                                                                    |  |  |  |  |
|                                                                                                    | mumbeducation com                                                    |                                                                                                    |                                                                                                    |  |  |  |  |
|                                                                                                    | high access lies here                                                |                                                                                                    | Dublic Access Descured                                                                                                    |  |  |  |  |
|                                                                                                    | Public Access User martie                                            |                                                                                                    | Public Access PassW0f0                                                                                                    |  |  |  |  |
|                                                                                                    | SocialStudies_FLK5 FLK5+SocialStudies                                |                                                                                                    |                                                                                                    |  |  |  |  |